## **Accessing PsycARTICLES**

• First, go to Austin Peay State University's (APSU) library website, which is library.apsu.edu

The page should look something like this:

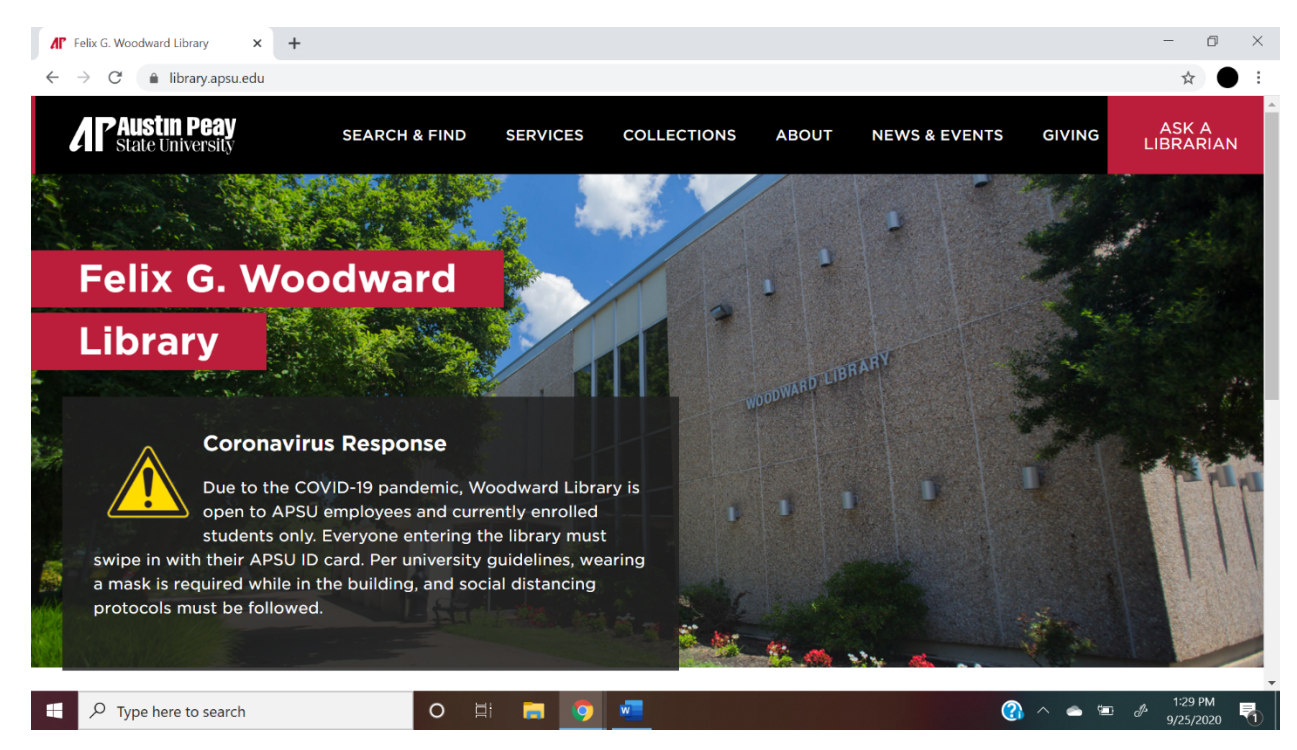

• Next, hover over "SEARCH & FIND" which is located on the top of the screen.

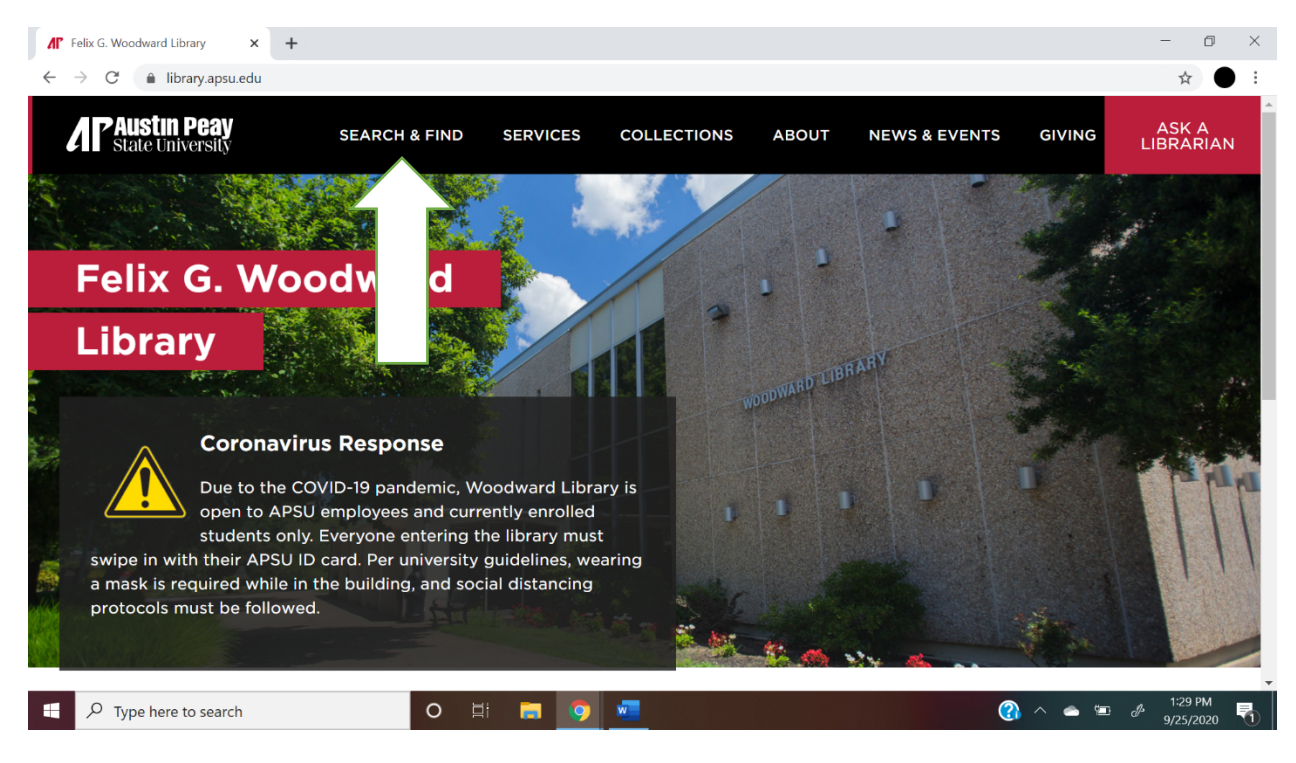

• Once you hover over this, a menu will pop up. Select "Databases"

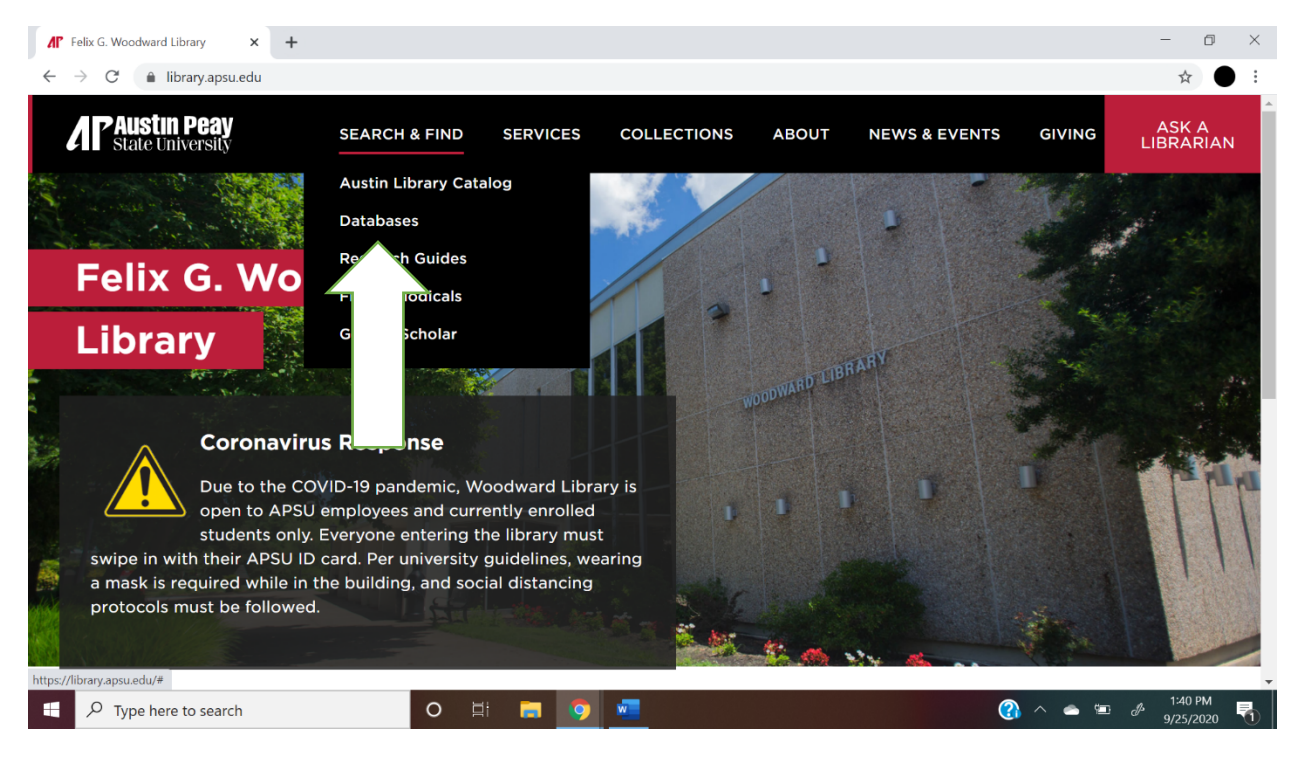

Once you have clicked on that, it will bring you to this page:

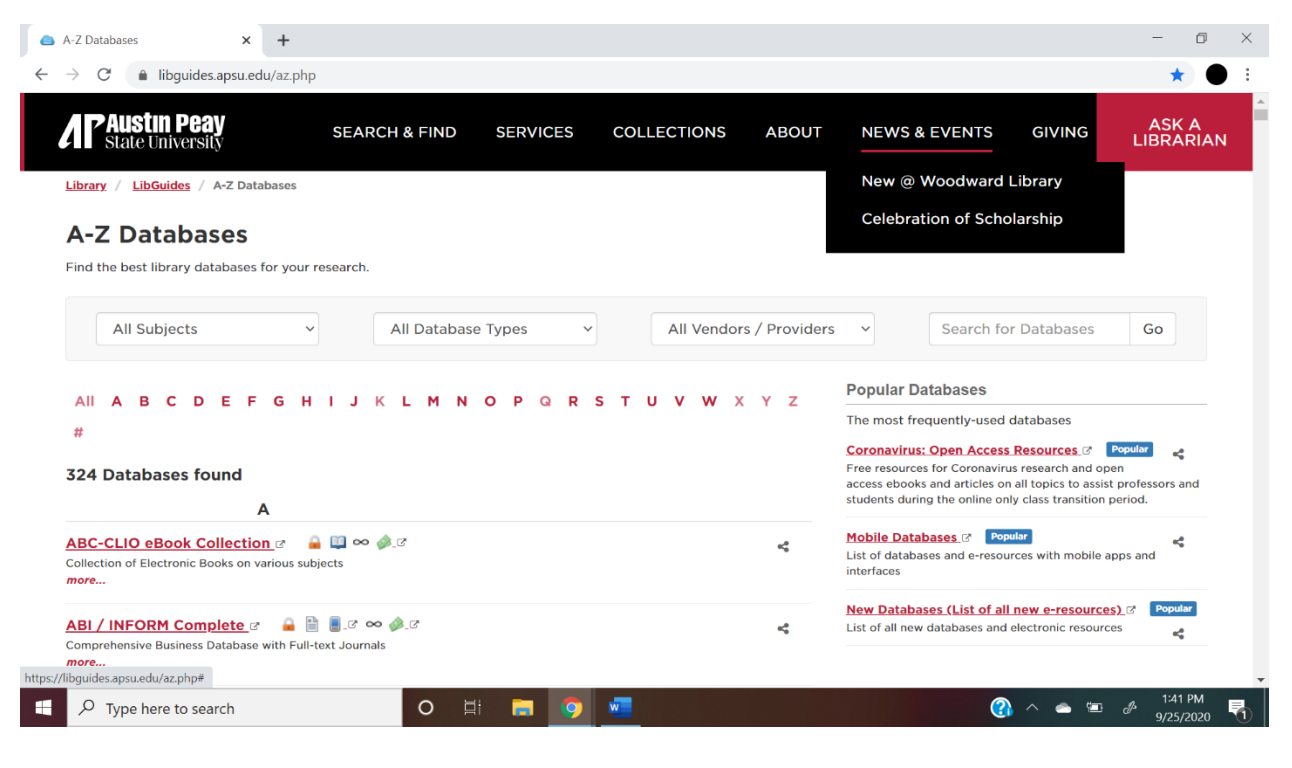

• Locate the "All Subjects" Dropdown box.

| A-Z Databases                                            | × +                                   |               |             |                          |             |                                                      |                                |                                              | -                       | ٥         |
|----------------------------------------------------------|---------------------------------------|---------------|-------------|--------------------------|-------------|------------------------------------------------------|--------------------------------|----------------------------------------------|-------------------------|-----------|
| $\rightarrow$ C $($ libguides.a                          | psu.edu/az.php                        |               |             |                          |             |                                                      |                                |                                              | *                       |           |
| Austin Peay<br>State University                          |                                       | SEARCH & FIND | SERVICES    | COLLECTIONS              | ABOUT       | NEWS & EV                                            | /ENTS                          | GIVING                                       | ASK<br>LIBRAI           | A<br>RIAN |
| Library / LibGuides / A-                                 | Z Databases                           |               |             |                          |             | New @ Wo                                             | odward I                       | ibrary                                       |                         |           |
| A-Z Databas                                              | es                                    |               |             |                          |             | Celebration                                          | n of Scho                      | larship                                      |                         |           |
| Find the best library data                               | bases for your r                      | esearch.      |             |                          |             |                                                      |                                |                                              |                         |           |
|                                                          |                                       |               |             |                          |             |                                                      |                                |                                              |                         |           |
| All Subjects                                             | ~                                     | All Database  | e Types 🛛 🗸 | All Vendors              | / Providers | ×                                                    | Search for                     | Databases                                    | Go                      |           |
|                                                          |                                       |               |             |                          |             |                                                      |                                |                                              |                         |           |
| All A B                                                  | FGH                                   | IJKLMN        | OPQR        | <mark>s т и v w</mark> x | ΥZ          | Popular Datab                                        | bases                          |                                              |                         |           |
| #                                                        |                                       |               |             |                          |             | The most freque                                      | ntly-used o                    | latabases                                    |                         |           |
| 724 Databa                                               |                                       |               |             |                          |             | Coronavirus: Op<br>Free resources for                | en Access<br>Coronaviru        | Resources & P<br>s research and ope          | n opular                |           |
| 324 Databa ui                                            | na                                    |               |             |                          |             | access ebooks and<br>students during th              | d articles on<br>le online onl | all topics to assist<br>v class transition p | professors ar<br>eriod. | nd        |
|                                                          | Α                                     |               |             |                          |             |                                                      |                                |                                              |                         |           |
| ABC-CLIO ef oll<br>Collection of Electronic Bool<br>more | ection_♂                              | ects          |             |                          | 4           | Mobile Database<br>List of databases a<br>interfaces | and e-resour                   | rces with mobile ap                          | ps and                  |           |
|                                                          |                                       |               |             |                          |             | New Databases                                        | (List of all                   | new e-resources                              | Popula                  | 7         |
| ABI / INFORM Comple<br>Comprehensive Business Date       | e <b>te_</b> 🖻 🖬<br>abase with Full-t | ext Journals  |             |                          | 4           | List of all new data                                 | abases and e                   | electronic resource                          | s 📢                     |           |
| //libguides.apsu.edu/az.php#                             |                                       |               |             |                          |             |                                                      |                                |                                              |                         |           |
| P Type here to search                                    | h                                     | 0 🗉           | i 📻 👩       | w                        |             |                                                      | (2)                            | ^ <b>_</b>                                   | J 1:41                  | РМ        |
|                                                          |                                       |               |             |                          |             |                                                      |                                |                                              | 9/25/2                  | 2020      |

• Once you have done this, click on the dropdown box, and scroll down to the option that says, "Psychological Science (22)", and click on it. It will bring you to this page:

| 💩 A-Z Databases: Psychological Scie 🗙 🕂                                                                                    |                                                                    |                     |                 |               |            |                     | - 0 ×                    |
|----------------------------------------------------------------------------------------------------|--------------------------------------------------------------------|---------------------|-----------------|---------------|------------|---------------------|--------------------------|
| $\leftrightarrow$ $\rightarrow$ C $\blacksquare$ libguides.apsu.edu/az.ph                                                  | p?s=11031                                                          |                     |                 |               |            |                     | ☆ ● :                    |
| Austin Peay<br>State University                                                                                            | SEARCH & FIND                                                      | SERVICES            | COLLECTIONS     | ABOUT         | NEWS & EVI | ENTS GIVING         | ASK A<br>LIBRARIAN       |
| Library / LibGuides / A-Z Databases                                                                                        |                                                                    |                     |                 |               |            |                     |                          |
| A-Z Databases: Psy<br>Find the best library databases for your                                                             | chological Sc                                                      | ience               |                 |               |            |                     |                          |
| Psychological Science (2                                                                                                   | <ul> <li>All Database</li> </ul>                                   | e Types 🛛 🗸         | All Vendors     | s / Providers | ~ Se       | earch for Databases | Go                       |
|                                                                                                    | HIJKL <b>M</b> N                                                   | OPQR                | s t u v w x     | ΥZ            | Experts    |                     |                          |
| #                                                                                                    |                                                                    |                     |                 |               | Librarian  |                     |                          |
| 22 Databases found for Psych                                                                                               | nological Science                                                  | Clear Filters/Brows | e All Databases |               |            |                     |                          |
| Best Bets!                                                                                                    |                                                                    |                     |                 |               |            |                     |                          |
| Dissertations and Theses: Glob.<br>Alternative Name(s) & Keywords: PC<br>Doctoral dissertations and master's these<br>more | al.♂ 🔒 🗄 🖲 ♂ ∞ 🧳<br>DDTGlobal<br>as in full-text from universities | Best Bet            |                 | Ŷ             |            |                     |                          |
|                                                                                                    | 00 🕼 17 Rest Ret                                                   |                     | _               |               |            |                     | . 1:45 PM                |
| P Type here to search                                                                                                    | 0 🖻                                                                | i 🗖 📀               | <u>w</u>        |               |            | (3) ^ < 10          | <sup>d</sup> 9/25/2020 1 |

• Next, scroll down a little bit, and you will see a link titled "PsycARTICLES." Click on this; it will be opened up in a new tab.

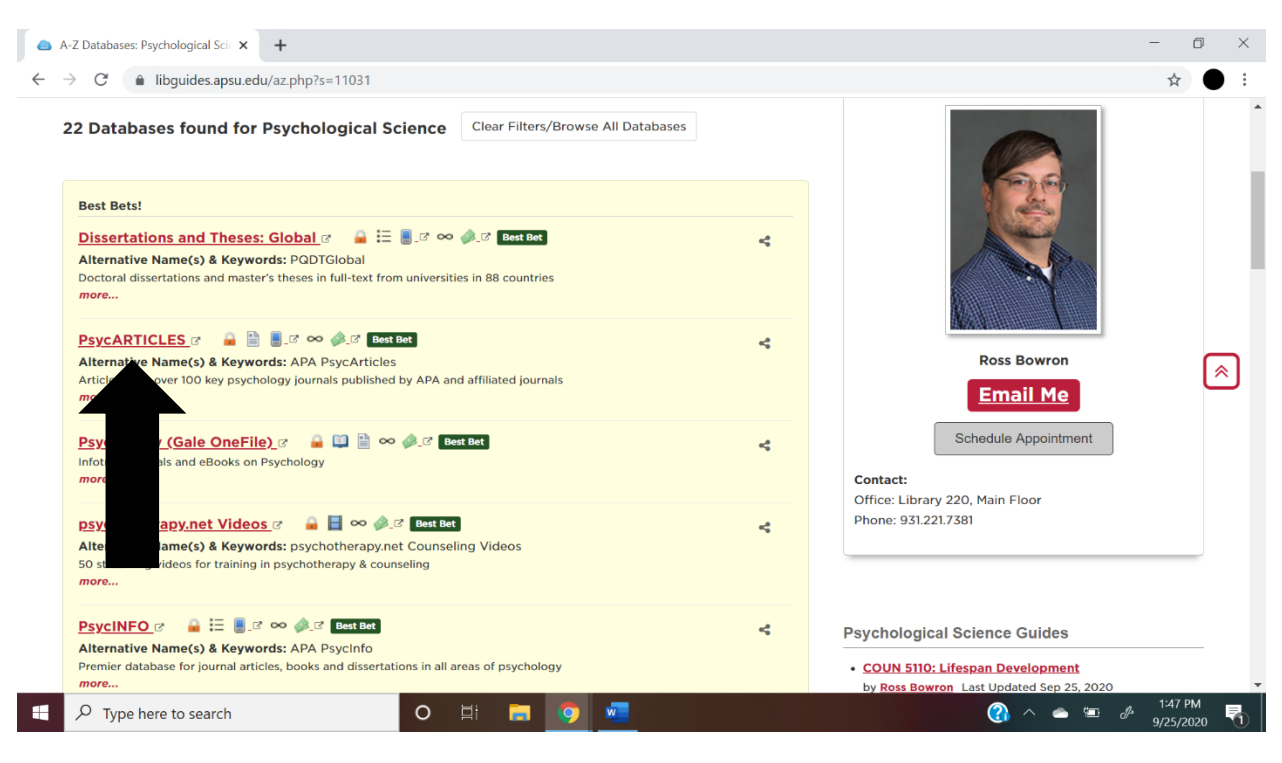

• If you are not on campus, it will bring you to this page:

| A-Z Databases: Psychological Sci X S Woodward Library - Connect to C X +                                                                                                    | Ø              | × |
|----------------------------------------------------------------------------------------------------|----------------|---|
| In login.ezproxy.lib.apsu.edu/login?dur=https://sa%2t%2t/search.ebsconost.com%2t/ogin.aspx%stauthtype%3dip%2culd%26profile%3dehost%26defaultdp%3dpdh                                                                                                    | 4              |   |
| <ul> <li>APSU / Woodward<br/>Library: Login to<br/>Online Resources</li> <li>Last Name</li> <li>Last name ONLY, example: smith<br/>Hyphenated names enter both<br/>names separated by a hyphen.</li> <li>APSU A number</li> <li>Anumber in format A12345678</li> <li>Connect</li> <li>Need Help?</li> <li>If you have forgotten your A number, you may find it in <u>OneStop</u> under<br/>the Web-Self Service Tab.</li> <li>Use Ask a Librarian for assistance</li> <li>Check the Research Assistance Desk (RAD) hours at Library Hours<br/>and contact Access Services at (931) 221-7978 if you need assistance<br/>after the RAD has closed.</li> <li>Notice:</li> <li>Contracts with our database vendors require us to restrict access to faculty,<br/>staff, and currently enrolled students. Any unauthorized use of online<br/>resources and/or any attempt to gain unauthorized access through this<br/>authentication system could constitute a violation of the Computer Crimes Act<br/>of the State of Tennessee as well as university policy.</li> </ul> |                |   |
| パンプログラン Type here to search の 目: この ダ 一                                                                                                    | 9 PM<br>5/2020 | - |

• Type in your last name in the first box and your A number in the second box *with* the A included (e.g. A00112233, not 00112233).

• Once you have done this, or if you're on campus, it will take you to this page:

| 🙆 A-Z Databa                             | ses: Psychological Scir 🗙 🚺 Advanced Search: EBSCOhost 🗙 🕂    |                             |                                  |                | -                     | o ×        |
|------------------------------------------|---------------------------------------------------------------|-----------------------------|----------------------------------|----------------|-----------------------|------------|
| $\leftarrow \   \rightarrow \   {\tt G}$ | web-a-ebscohost-com.ezproxy.lib.apsu.edu/ehost/search/advance | d?vid=0&sid=f1ebb669-6bb8-  | 49ac-80ba-877c957f4d29%40        | sessionmgr4008 | <b>o-</b> ☆           |            |
| New Search                               | APA Thesaurus of Psychological Index Terms Publications Cite  | d References Indexes        |                                  |                |                       | Î          |
|                                          |                                                               | Sign In                     | ight Folder Preferences          | Languages 🔹    | Ask an APSU Librarian | Help       |
| <u> </u>                                 | Searching: APA PsycArticles Choose Databases                  |                             |                                  |                |                       |            |
| Library                                  | 1                                                             | Select a Field (optional) - | Search                           |                |                       |            |
|                                          | AND -                                                         | Select a Field (optional) - | Create Alert                     |                |                       | - 1        |
|                                          | AND -                                                         | Select a Field (optional) - | Clear ?                          |                |                       |            |
|                                          |                                                               |                             | + $-$                            |                |                       |            |
|                                          | Basic Search Advanced Search Search History                   |                             |                                  |                |                       |            |
| Searc                                    | h Options                                                     |                             |                                  |                |                       |            |
|                                          |                                                               |                             |                                  |                | Reset                 |            |
|                                          |                                                               |                             |                                  |                |                       |            |
| Sea                                      | arch Modes and Expanders                                      |                             |                                  |                |                       |            |
| s                                        | earch modes 🕐                                                 | Apply related wo            | rds                              |                |                       |            |
|                                          | e Boolean/Phrase                                              |                             |                                  |                |                       |            |
|                                          | Find all my search terms     Find any of my search terms      | Also search with            | in the full text of the articles |                |                       |            |
| 🗄 🔎 Тур                                  | pe here to search O III =                                     | <b>?</b>                    |                                  | (2)            | ∽ 📥 💯 🖉 1:51<br>9/25/ | PM<br>2020 |

- After this, type in the phrases or words you're looking for. Each phrase/word should be put into separate boxes.
- A useful tool when using this database is the options you have when searching for specific phrases/words.
  - To access this, click on the "AND" beside the second box.

|                        |                                                                                  |                           |                                       |                           |                 |                        | Ø |
|------------------------|----------------------------------------------------------------------------------|---------------------------|---------------------------------------|---------------------------|-----------------|------------------------|---|
| → C (                  | web-a-ebscohost-com.ezproxy.lib.apsu.edu,                                        | /ehost/search/advanced?vi | d=0&sid=f1ebb669-6bb8                 | -49ac-80ba-877c957f4d29%4 | 0sessionmgr4008 | o- ☆                   |   |
| v Search               | APA Thesaurus of Psychological Index Terms                                       | Publications Cited Re     | eferences Indexes                     |                           |                 |                        |   |
|                        |                                                                                  |                           | Sign In                               | = Eoldor Broforopoos      |                 | Ack on ADSILL ibrarian |   |
|                        |                                                                                  |                           | Sign in                               |                           |                 |                        |   |
| P s                    | Searching: APA PsycArticles Choose Database                                      | S                         |                                       |                           |                 |                        | J |
| orary                  |                                                                                  | Se                        | elect a Field (optional) <del>-</del> | Search                    |                 |                        |   |
|                        | AND -                                                                            | Se                        | elect a Field (optional) ▼            | Create Alert              |                 |                        | Ť |
|                        |                                                                                  |                           |                                       |                           |                 |                        |   |
|                        |                                                                                  | Se                        | elect a Field (optional) -            | Clear ?                   |                 |                        |   |
|                        |                                                                                  |                           |                                       | $\oplus$                  |                 |                        |   |
|                        |                                                                                  |                           |                                       |                           |                 |                        |   |
|                        | Irch Advanced Search Search History                                              |                           |                                       |                           |                 |                        |   |
|                        |                                                                                  |                           |                                       |                           |                 |                        |   |
| Soarch                 | 6                                                                                |                           |                                       |                           |                 |                        |   |
| Search                 | s                                                                                |                           |                                       |                           |                 |                        |   |
| Search                 | s                                                                                |                           |                                       |                           |                 | Reset                  |   |
| Search                 | S                                                                                |                           |                                       |                           |                 | Reset                  |   |
| Search<br>Sear         | s<br>rch Modes and Expanders                                                     |                           |                                       |                           |                 | Reset                  |   |
| Search<br>Sear<br>Sear | s<br>rch Modes and Expanders<br>arch modes ?                                     |                           | Apply related wo                      | ords                      |                 | Reset                  |   |
| Search<br>Sear<br>Sear | s rch Modes and Expanders arch modes ? Boolean/Phrase C Find all my search terms |                           | Apply related wo                      | ords                      |                 | Reset                  |   |

• Once you click on this, the following words will appear: "AND", "OR", and "NOT".

| 🙆 A-Z Databa                             | ases: Psychological S | Scie 🗙 💽 Advanced Se            | earch: EBSCOhost | × +          |            |                                    |                                 |                   | -                     |              |
|------------------------------------------|-----------------------|---------------------------------|------------------|--------------|------------|------------------------------------|---------------------------------|-------------------|-----------------------|--------------|
| $\leftarrow \   \rightarrow \   {\tt G}$ | 🗎 web-a-eb            | cohost-com.ezproxy.lib          | apsu.edu/ehos    | t/search/adv | anced?vid= | 0&sid=f1ebb669-6bb8                | -49ac-80ba-877c957f4d29%        | 640sessionmgr4008 | ው ☆                   | • •          |
| New Search                               | APA Thesaur           | us of Psychological Ind         | ex Terms Pu      | blications   | Cited Refe | erences Indexes                    |                                 |                   |                       | A            |
|                                          |                       |                                 |                  |              |            | Sign In                            | - Folder Dreference             |                   |                       | Hele         |
|                                          |                       |                                 |                  |              |            | Sign in                            | Folder Preference               | s Languages *     | Ask an APSO Librarian | нер          |
| <u> 1</u>                                | Searching: APA        | PsycArticles Choose             | Databases        |              |            |                                    |                                 |                   |                       |              |
| Library                                  |                       |                                 |                  |              | Sele       | ct a Field (optional) <del>-</del> | Search                          |                   |                       |              |
|                                          | AND -                 |                                 |                  |              | Sele       | ct a Field (optional) <del>•</del> | Create Alert                    |                   |                       |              |
|                                          | AND                   |                                 |                  |              |            |                                    |                                 |                   |                       |              |
|                                          | OR                    |                                 |                  |              | Sele       | ct a Field (optional) -            | Clear (?)                       |                   |                       |              |
|                                          | NOT                   |                                 |                  |              |            |                                    | (+)                             |                   |                       |              |
|                                          | Basi cch              | Advanced Search Sear            | rch History      |              |            |                                    |                                 |                   |                       |              |
|                                          |                       |                                 |                  |              |            |                                    |                                 |                   |                       |              |
| Searc                                    | ch (                  |                                 |                  |              |            |                                    |                                 |                   |                       |              |
|                                          |                       |                                 |                  |              |            |                                    |                                 |                   | Reset                 |              |
|                                          |                       |                                 |                  |              |            |                                    |                                 |                   |                       |              |
| Sea                                      | arcano                | l Expanders                     |                  |              |            |                                    |                                 |                   |                       |              |
| S                                        | Sear es 🤅             |                                 |                  |              |            | Apply related w                    | ords                            |                   |                       |              |
|                                          | Boolean/Phi           | ase                             |                  |              |            |                                    |                                 |                   |                       |              |
|                                          | ○ Find all my s       | search terms<br>my search terms |                  |              |            | Also search wit                    | hin the full text of the articl | es                |                       |              |
| 🕂 🔎 Ту                                   | pe here to sear       | ch                              | 0                | di 🖡         | 0          |                                    |                                 | (2)               | × 🛋 🖆 🔏 2:05<br>9/25/ | PM<br>2020 1 |

- "AND" will search for all the phrases/words you enter in the boxes. For example, if you look up "play therapy" AND "minorities" the database will look for results that contain both of these search terms.
- "OR" will search for one phrases/words or the other. For example, if you look up "play therapy" OR "child-centered play" the database will search for results that contain either of these items.
- "NOT" will eliminate specific phrases/words from your search. For example, if you look up "play therapy" NOT "filial therapy" the database will eliminate any results that contain the phrase "filial therapy" and will only focus on results that contain "play therapy."

• Another useful feature is the "Year of Publication" feature, which is found when you scroll down to "Limit your results". It looks like this:

|                                     |   |                             | ~ |
|-------------------------------------|---|-----------------------------|---|
| Limit your results                  |   |                             |   |
| Full Text                           |   | Publication Name            |   |
|                                     |   |                             |   |
| Impact Statement Available          |   | Onen Access                 |   |
|                                     |   |                             |   |
| Year of Publication                 |   | Published Date              |   |
|                                     |   | Month y Year                |   |
|                                     |   | Monut - Tour.               |   |
| Scholener Reviewed) Journals        |   | Publication Status          |   |
|                                     |   | All                         |   |
|                                     |   | First Posting               |   |
|                                     |   | v uny r ubiolou             |   |
| Publi                               |   | Exclude Book Reviews        |   |
| All                                 |   |                             |   |
| Ame ociation For Applied Psychology |   | Exclude Non-Article Content |   |
| Cana chological Association         | • |                             |   |
|                                     |   | Tests & Measures            |   |
|                                     |   |                             |   |
| Are Creame                          |   | Parulatian Graun            |   |
| All                                 | * |                             |   |
| Childhood (birth-12 yrs)            |   | Human                       |   |
| Neonatal (birth-1 mo)               |   | Animal                      |   |

If you're having a hard time looking for more recent articles, this is a good way to narrow down your search (e.g. 2000 – 2020). This is also helpful if you're looking for articles within a specific range (e.g. 2010 – 2015).